## <u>Transformer des formules en valeur avec Excel</u> Catégorie : Bureautique Publié par <u>Nendo</u> le 31/08/2013

Quand, avec Excel, vous créez une formule de calcul, par exemple =A1+A8, câ€<sup>™</sup>est généralement son résultat, par exemple 234 qui apparaît dans la cellule. Ce nâ€<sup>™</sup>est quâ€<sup>™</sup>en regardant la barre de formule au-dessus des en-têtes de colonnes que vous voyez quâ€<sup>™</sup>il sâ€<sup>™</sup>agit dâ€<sup>™</sup>une formule. Or, il est parfois nécessaire de faire disparaître cette formule pour nâ€<sup>™</sup>en conserver que le résultat, par exemple pour éviter quâ€<sup>™</sup>une personne sache quâ€<sup>™</sup>elle pourcentage vous prenez en commission sur une vente.

Pour cela, sélectionnez la plage de cellules concernées, maintenez le bouton droit de la souris, faites glisser la bordure de la sélection et remettez-la à sa place, puis lâchez le bouton de la souris. Dans le menu qui s'affiche, choisissez Copier ici les valeurs seules.